# Android 端末の場合

①RSS リーダーアプリ (gReader) を取得します。 (右の QR コードを読込でダウンロードできます)

#### ②RSS Reader(Local) をタップ。

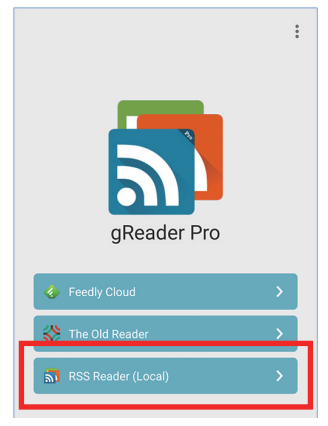

### ④URLの欄に下記を入力 http://hirano-piyopiyo.com/xml-rss2.php

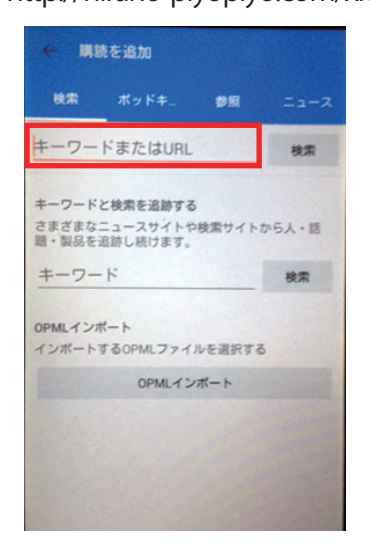

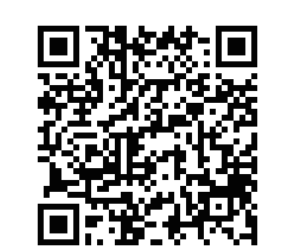

## ③購読リストの「+」をタップ。

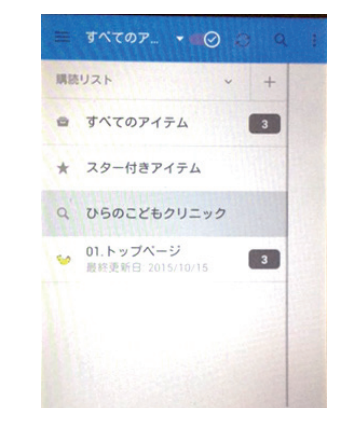

# ⑤ホームページの新着情報が読み込まれます。

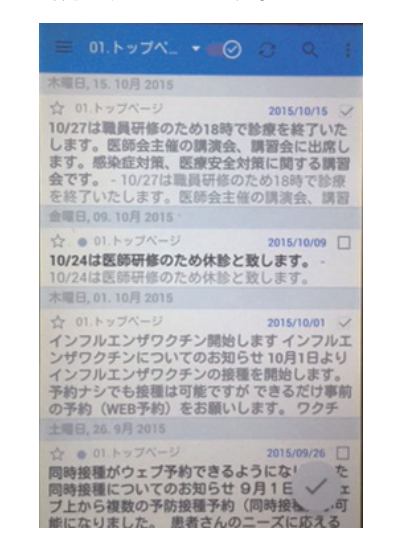

# iOS 端末の場合

①RSS リーダーアプリ (Newsify) を取得します。 (右の QR コードを読込でダウンロードできます)

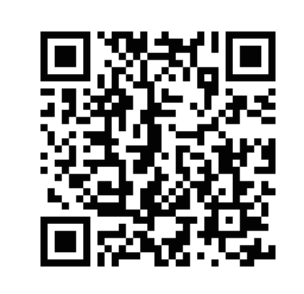

「②アプリをインストール。 ③左上の━━をタップ。

| DR Reader und 🎔         | 22:20                                |             | <b># \$ 71% ()</b> |
|-------------------------|--------------------------------------|-------------|--------------------|
| 戻る                      |                                      |             |                    |
|                         | Newsify RSS R                        | eader       |                    |
|                         | <b>4.6 * * :</b> **                  | 17+<br>**   | ٢                  |
| 新機能                     |                                      |             | パージョン観察            |
| Added new Dark them     | e with true black background for iP  | hone X (see | 1週代約               |
| Theme setting)          |                                      | さらに表示       |                    |
| C O Phone 2 Apple W     | ACCOUNT OF CALL BACK                 |             |                    |
| Read and share your far | vorite websites and blogs with an ar | nazing      |                    |
| monopaper-like layout.  |                                      | さらに表示       | Ben Nexander       |
| 評価とレビュー                 |                                      |             | すべて表示              |
| Today                   | A 1/-1. \$ 400                       | 1 7975-h    | Q HE               |
| -                       | -                                    |             |                    |

### ⑤URLの欄に下記を入力

http://hirano-piyopiyo.com/xml-rss2.php 検索し、表示された 「01.ひらのこどもクリニック」をタップ

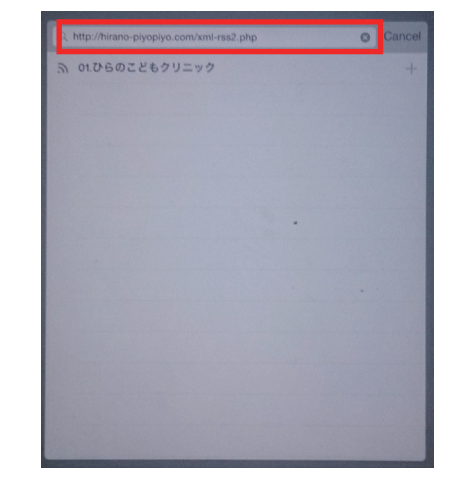

#### ④「+」をタップ。

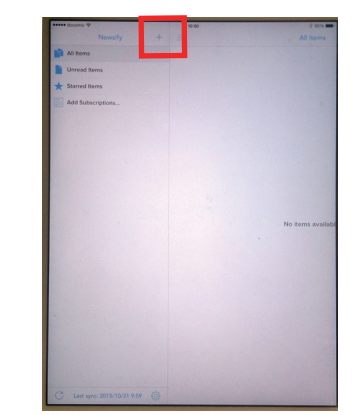

⑥「Save」を一度タップ後、左の
「Cancel」で画面を閉じると
新着情報が読み込まれます。

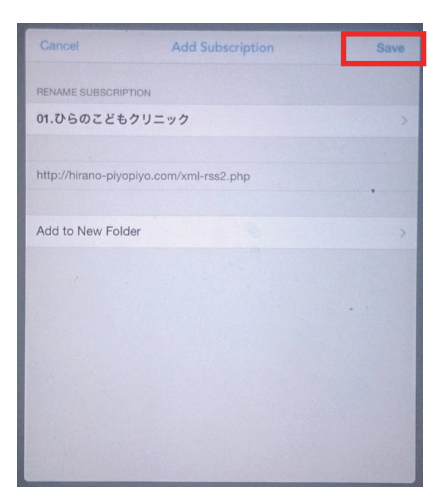